# CTF-Crypto-(1)

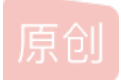

<u>北结33度的小白</u> ● 于 2020-09-15 23:17:18 发布 ● 867 ☆ 收藏 2 分类专栏: <u>ctf</u> 版权声明:本文为博主原创文章,遵循 <u>CC 4.0 BY-SA</u>版权协议,转载请附上原文出处链接和本声明。 本文链接: <u>https://blog.csdn.net/qq\_42937520/article/details/108611834</u> 版权

C

ctf 专栏收录该内容

6篇文章0订阅 订阅专栏

*—*,

题目:

59574a4b443250324353584754485941564d4154584559564235465356335144575758545645563d 解题: 长度是偶数位,考虑十六进制转字符串 hex-str 转换后得: YWJKD2P2CSXGTHYAVMATXEYVB5FSV3QDWWXTVEV= ROT 13解密: ljwxq2c2pfktgulnizngkrlio5sfi3dqjjkgiri= Base32 解密: ZmxhZyU3QmFZeEhwdTlpJTdE Base64解密: flag%7BaYxHpu9i%7D %7B %7D是{}括号的Url编码, Url解码: flag{aYxHpu9i} 题目: NWE0ZDRhNTQ1MDRkMzMzMzU3NDEzNDUxNTY0NTQ1NGQ1NDU3NTU0OTUyMzc1Njl1MzM1MQ== Base64解码: 5a4d4a54504d3333574134515645454d54575549523756253351 Hex-str 十六进制转字符串 ZMJTPM33WA4QVEEMTWUIR7V%3Q 凯撒解码: %3D是url编码的=号,找到凯撒解码结尾是%3D的。 MZWGCZ33JN4DIRRZGJHVE7I%3D 把%3D去掉或者改为=,然后进行Base32解码: Base32解码: flag{Kx4F92OR}

签个到吧
(一)关卡描述
既然来了,签个到再走吧。
(二)解题步骤
打开文件:
V1ROU2JXVXITbWhqTWxabVRtcFNPUT09
Base64解码:
WTNSbWUySmhjMlZmTmpSOQ==
再次Base64解码:
Y3Rme2Jhc2VfNjR9
再次Base64解码:
ctf{base\_64}
(三) Flag
ctf{base\_64}

#### KeyBoard

(一)关卡描述
看键盘看键盘看键盘!
(二)解题步骤
密文: ytfvbhn tgbgy hjuygbn yhnmki tgvhn uygbnjm uygbn yhnijm
你能从键盘上发现什么?
将题目给出的字符串在键盘上敲一遍,注意手指的轨迹,得出flag为:
areuhack

(三) Flag Flag{areuhack}

请破译密码 (一)关卡描述 密码是什么呢? (二)解题步骤

记事本直接打开得到flag
flag{666CC61677B68315F6337667D}
直接提交发现错误, {}内为十六进制,尝试十六进制转字符。
flag{h1\_c7f}
(三) Flag
flag{h1\_c7f}
丢失的MD5
(一) 关卡描述

题目:丢失的MD5 题目描述: python大法好! (二) 解题步骤 python大法好! 这里有一段丢失的md5密文 e9032???da???08???911513?0???a2 要求你还原出他 己知线索 明文为: TASC?O3RJMV?WDJKX?ZM 题目为MD5碰撞 我们知道MD5理论上是不可逆的,我们只能通过明文来计算出MD5,然后再和已知的MD5进行比对。 分析可知:明文缺失了3个字符,写个python脚本进行爆破 import hashlib for i in range(32,127): for j in range(32,127): for k in range(32,127): m=hashlib.md5() m.update('TASC'+chr(i)+'O3RJMV'+chr(j)+'WDJKX'+chr(k)+'ZM') des=m.hexdigest() if 'e9032' in des and 'da' in des and '911513' in des: print des e9032994dabac08080091151380478a2 (三) Flag Flag{ e9032994dabac08080091151380478a2 } 图片中的密码 (一)关卡描述 题目: 图片中的密码 题目描述: 你能发现什么? (二) 解题步骤. 下载后是个图片: 查看图片属性,大小和实际占用存在一定差别。 Binwalk以下看看: 包含rar文件。 分离一下得到: 请将"TWpBeE5ERXdNVFE9"用Base64两次解密后得到密码。 Base64第一次解码: MjAxNDEwMTQ= Base64第二次解码: 20141014 (三) Flag Flag{20141014}

#### AES解密

(一)关卡描述
题目:AES解密
题目描述:高级的加密。
(二)解题步骤
密文:U2FsdGVkX19PuxOY5/W+kfD11dhgSbz51GoOSb9pJJlGbW75qXuivEkf5fr5R03Q
在线工具解密:

Flag{Xlsro4l67Do27E}

(Ξ) Flag Flag{Xlsro4l67Do27E}

html解密

(一)关卡描述
题目:html解密
题目描述:从网页中找到登陆密码。
(二)解题步骤
访问exam.html,发现需要登录;

查看web源码,从js代码中找到ht\_click()方法; 在console中,调用该方法,得到密码admin123465;

输入密码,得到flag信息。

91aee1e0d6a80a8b5fe190d7ad254d7f (三) Flag Flag{91aee1e0d6a80a8b5fe190d7ad254d7f}

Windows系统密码 (一) 关卡描述

题目: Windows系统密码 题目描述: 我的密码忘了,你能帮我找回吗? (二)解题步骤

Administrator:500:aad3b435b51404eeaad3b435b51404ee:31d6cfe0d16ae931b73c59d7e0c089c0::: ctf:1002:06af9108f2e1fecf144e2e8adef09efd:a7fcb22a88038f35a8f39d503e7f0062::: Guest:501:aad3b435b51404eeaad3b435b51404ee:31d6cfe0d16ae931b73c59d7e0c089c0::: SUPPORT\_388945a0:1001:aad3b435b51404eeaad3b435b51404ee:bef14eee40dffbc345eeb3f58e290d56::: 看上边的格式,应该是用户名:密码。ND5解码 ctf的a7fcb22a88038f35a8f39d503e7f0062

good-luck (Ξ) Flag Flag{ good-luck}

奇怪的数字 (一)关卡描述 题目: 奇怪的数字 题目描述: 你用过拼音九键吗? (二) 解题步骤 33 53 21 41 43 74 43 53 63 83 32 71 42 63 62 32 1、根据提示,把手机调成拼音九键,33,代表第3个按键上的第三个字母,也就是F 2、53代表的是第5个按键上的第三个字母,也就是L,以此类推... 3、33532141组合起来, 刚好是单词拼写flag 4、把剩余的进行翻译,得到flag为flagisilovephone 直接提交。 (三) Flag Flag{isilovephone} Linux系统密码 (一)关卡描述 题目: Linux系统密码 题目描述:我的密码忘了,你能帮我找回吗? (二) 解题步骤 打开题目,发现一串密文 linux用户的密码存在/etc/shadow这个文件中,密文格式为: idsaltencrupted,其中id用来指定使用的算法: 使用kali下的John工具破解密码,得到ctf用户的密码。 5201314 (三) Flag Flag{5201314} hash还原 (一)关卡描述 题目: 31-hash还原 题目描述:小明一直将电脑密码的Hash值写在标签纸上,结果一不小心墨水撒到了上面,只能看到前十位是c2979c7124,另外 小明记得他的密码是4位的数字加字母,你能帮小明恢复密码的Hash值吗?(密码的Hash值即为Flag值) (二) 解题步骤 通过分析前十位可以猜测出这个密文的加密方式是MD5。 使用Python编写脚本进行爆破猜解: import hashlib import itertools import hmac key = 'c2979c7124' dir = '1234567890abcdefghijklmnopgrstuvwxyzABCDEFGHIJKLMNOPQRSTUVWXYZ' dir list = itertools.product(dir, repeat=4)

for i in dir\_list:

res = hashlib.md5(''.join(i)).hexdigest()

if res[0:10] == key:

print i

print res

得到: c2979c71244dec2befc6e369941c6546

(三) Flag Flag{c2979c71244dec2befc6e369941c6546} 大帝的密码武器 (一)关卡描述 题目:大帝的密码武器 题目描述:什么?没听说过本大帝? (二)解题步骤 公元前一百年,在罗马出生了一位对世界影响巨大的人物,他生前是罗马三巨头之一。他率先使用了一种简单的加密函,因此这 种加密方法以他的名字命名。 以下密文被解开后可以获得一个有意义的单词:FRPHEVGL 你可以用这个相同的加密向量加密附件中的密文,作为答案进行提交。 大帝的密码,猜测是凯撒加密。进行凯撒解密:

把大写的字符串转换为小写的。

security 或者采取脚本进行凯撒解密: #! /usr/bin/env python

# -- coding: utf-8 --

def translateMessage(key, message, mode): LETTERS = 'ABCDEFGHJKLMNOPQRSTUVWXYZ' translated = ''

```
for symbol in message:
 if symbol.upper() in LETTERS:
    num = LETTERS.find(symbol.upper())
    if mode == 'encrypt':
    elif mode == 'decrypt':
    if num >= len(LETTERS):
       num = num - len(LETTERS)
    elif num < 0:
      num = num + len(LETTERS)
    if symbol.isupper():
      translated = translated + LETTERS[num]
    elif symbol.islower():
       translated = translated + LETTERS[num].lower()
  else:
    translated = translated + symbol
return translated
```

#### if name == 'main':

```
# key = 13
mode = 'decrypt'
#message = 'FRPHEVGL'
message = 'FRPHEVGL'
```

for key in range(0,26): print(str(key)+':'+translateMessage(key,message,mode).lower())

#### security

 $(\equiv)$  Flag security

又是什么加密呢 (一)关卡描述

题目: 33-又是什么加密呢 题目描述: 只听说过凯撒? 你OUT了! (二)解题步骤

打开图片:

在学习了凯撒大帝使用的神奇密码后,密码前辈们又创造出了更为奇异的加密方法。维吉尼亚是其中一种。。哎呀。。讲太多 了。。顺便说一句,出题者是一个程序员,喜欢拿helloworld做秘钥~~下面是密文dlpcsegkshrij,请破解后提交。附录是一张似乎 有用的表。 看到图片,是维吉尼亚解密。

根据秘钥、密文进行在线解密: http://www.metools.info/code/c71.html

得到flag: whereisthekey

(Ξ) FlagFlag{whereisthekey}

木册木兰
(一)关卡描述
题目:木册木兰
题目描述:木册木兰是什么鬼?
(二)解题步骤
打开题目: fsf5lrdwacloggwqi111
木册木兰,猜测是栅栏密码解密:
在线解密: https://www.qqxiuzi.cn/bianma/zhalanmima.php

#### flagisrcg1fdlw15woql

(Ξ) Flag Flag{isrcg1fdlw15woql}

摩丝

(一)关卡描述
题目: 摩丝
题目描述: 摩丝? 我用过啊...
(二)解题步骤
打开文件: ....- ...- ...- ...在线摩斯解码: http://www.zhongguosou.com/zonghe/moErSiCodeConverter.aspx

#### **ILOVEYOU**

 $(\equiv)$  Flag Flag{ILOVEYOU}

#### base32

(一)关卡描述
题目: base32
题目描述:只知道base64?你太low了!密文:KRUGS4ZANFZSAYTBONSTGMQ=
(二)解题步骤
base32解码:
在线解密: https://www.qqxiuzi.cn/bianma/base.php

This is base32

# $(\equiv)$ Flag

Flag{ This is base32}

## base16

(一) 关卡描述 题目: 37-base16 题目描述: 只知道base64? 你太low了! 密文: 5468697320697320626173653136

## (二) 解题步骤

Base16解密: Base16在线解密: https://www.qqxiuzi.cn/bianma/base.php?type=16

This is base16 ( $\equiv$ ) Flag Flag{This is base16}

### Brainfuck

(一)关卡描述 题目: Brainfuck 题目描述: 后面4个单词有点危险啊

(二) 解题步骤

Hello World! (三) Flag Flag{Hello World!}

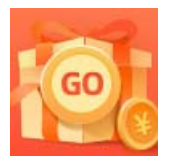

创作打卡挑战赛 赢取流量/现金/CSDN周边激励大奖